# Dialogic.

## Dialogic<sup>®</sup> Brooktrout<sup>®</sup> SR140 Fax Software with T38Fax.com SIP Trunking Service

Installation and Configuration Integration Note

## **IMPORTANT NOTE**

This document is not to be shared with or disseminated to other third parties, in whole or in part, without prior written permission from Dialogic. To seek such permission, please contact your Dialogic Sales Representative.

June 2014

64-0600-50

www.dialogic.com

### **Copyright and Legal Notice**

Copyright © 2014 Dialogic Inc. All Rights Reserved. You may not reproduce this document in whole or in part without permission in writing from Dialogic Inc. at the address provided below. All contents of this document are furnished for informational use only and are subject to change without notice and do not represent a commitment on the part of Dialogic Inc. and its affiliates or subsidiaries ("Dialogic"). Reasonable effort is made to ensure the accuracy of the information contained in the document. However, Dialogic does not warrant the accuracy of this information and cannot accept responsibility for errors, inaccuracies or omissions that may be contained in this document. INFORMATION IN THIS DOCUMENT IS PROVIDED IN CONNECTION WITH DIALOGIC® PRODUCTS. NO LICENSE, EXPRESS OR IMPLIED, BY ESTOPPEL OR OTHERWISE, TO ANY INTELLECTUAL PROPERTY PROVIDED IN CONNECTION WITH DIALOGIC® PRODUCTS.

RIGHTS IS GRANTED BY THIS DOCUMENT. EXCEPT AS PROVIDED IN A SIGNED AGREEMENT BETWEEN YOU AND DIALOGIC, DIALOGIC ASSUMES NO LIABILITY WHATSOEVER, AND DIALOGIC DISCLAIMS ANY EXPRESS OR IMPLIED WARRANTY, RELATING TO SALE AND/OR USE OF DIALOGIC PRODUCTS INCLUDING LIABILITY OR WARRANTIES RELATING TO FITNESS FOR A PARTICULAR PURPOSE, MERCHANTABILITY, OR INFRINGEMENT OF ANY INTELLECTUAL PROPERTY RIGHT OF A THIRD PARTY.

Dialogic products are not intended for use in certain safety-affecting situations. Please see <u>http://www.dialogic.com/company/terms-of-use.aspx</u> for more details.

Due to differing national regulations and approval requirements, certain Dialogic products may be suitable for use only in specific countries, and thus may not function properly in other countries. You are responsible for ensuring that your use of such products occurs only in the countries where such use is suitable. For information on specific products, contact Dialogic Inc. at the address indicated below or on the web at *www.dialogic.com*.

It is possible that the use or implementation of any one of the concepts, applications, or ideas described in this document, in marketing collateral produced by or on web pages maintained by Dialogic may infringe one or more patents or other intellectual property rights owned by third parties. Dialogic does not provide any intellectual property licenses with the sale of Dialogic products other than a license to use such product in accordance with intellectual property owned or validly licensed by Dialogic and no such licenses are provided except pursuant to a signed agreement with Dialogic. More detailed information about such intellectual property is available from Dialogic's legal department at 9800 Cavendish Blvd., Suite 500, Montreal, Quebec, Canada H4M 2V9. Dialogic encourages all users of its products to procure all necessary intellectual property licenses may intellectual property infringement and disclaims any responsibility related thereto. These intellectual property licenses may differ from country to country and it is the responsibility of those who develop the concepts or applications to be aware of and comply with different national license requirements.

Dialogic, Dialogic Pro, Dialogic Blue, Veraz, Brooktrout, Diva, Diva ISDN, Making Innovation Thrive, Video is the New Voice, VisionVideo, Diastar, Cantata, TruFax, SwitchKit, SnowShore, Eicon, Eiconcard, NMS Communications, NMS (stylized), SIPcontrol, Exnet, EXS, Vision, PowerMedia, PacketMedia, BorderNet, inCloud9, I-Gate, ControlSwitch, NaturalAccess, NaturalCallControl, NaturalConference, NaturalFax and Shiva, among others as well as related logos, are either registered trademarks or trademarks of Dialogic Inc. and its affiliates or subsidiaries. Dialogic's trademarks may be used publicly only with permission from Dialogic. Such permission may only be granted by Dialogic's legal department at 9800 Cavendish Blvd., Suite 500, Montreal, Quebec, Canada H4M 2V9. Any authorized use of Dialogic's trademarks will be subject to full respect of the trademark guidelines published by Dialogic from time to time and any use of Dialogic's trademarks requires proper acknowledgement.

The names of actual companies and products mentioned herein are the trademarks of their respective owners.

Any use case(s) shown and/or described herein represent one or more examples of the various ways, scenarios or environments in which Dialogic products can be used. Such use case(s) are non-limiting and do not represent recommendations of Dialogic as to whether or how to use Dialogic products.

#### 1. Scope

This document is intended as a general guide for configuring a T38Fax.com SIP trunk for use with the Dialogic<sup>®</sup> Brooktrout<sup>®</sup> SR140 Fax over IP (FoIP) software platform. The interoperability includes SIP call control with T.38/T.30 media.

This document is not intended to be comprehensive and thus does not replace the sip trunk provider's detailed configuration documentation. Users of this document should already be in the possession of a **T38Fax.com** account.

The sample configuration shown and/or referred in the subsequent sections was used for lab validation testing by Dialogic. Therefore, it is quite possible that the sample configuration will not match an exact configuration or versions that would be present in a deployed environment. However, the sample configuration does provide a possible starting point. Please consult with T38Fax.com's documentation for details on setting up your specific end user configuration.

For ease of reference, the Dialogic<sup>®</sup> Brooktrout<sup>®</sup> SR140 Fax Software and Dialogic<sup>®</sup> Brooktrout<sup>®</sup> TR1034 Fax Boards will sometimes be denoted herein, respectively, as SR140 and TR1034.. All references to the SDK herein refer to the Dialogic<sup>®</sup> Brooktrout<sup>®</sup> Fax Products SDK. The T38Fax.com SIP Trunking Service will sometimes be denoted herein as T38Fax.com or SIP Trunk, or some other form thereof.

#### 2. Configuration Details

The following systems were used for the sample configuration described in the document.

#### 2.1 T38Fax.com SIP Trunking Service

| Vendor                         | T38Fax.com                                                       |
|--------------------------------|------------------------------------------------------------------|
| Model                          | Power-T.38 SIP Trunking Service                                  |
| Software Version               | N/A                                                              |
| IP Device                      | Dialogic <sup>®</sup> Brooktrout <sup>®</sup> SR140 Fax Software |
| Protocol to SR140 Fax Software | SIP                                                              |
| Additional Notes               | none                                                             |

#### 2.2 Dialogic<sup>®</sup> Brooktrout<sup>®</sup> SR140 Fax Software

| Vendor                              | Dialogic                                 |
|-------------------------------------|------------------------------------------|
| Model                               | Dialogic® Brooktrout® SR140 Fax Software |
| Software Version                    | Tested with SDK 6.6.0                    |
| Protocol to Gateway or Call Manager | SIP                                      |
| callctrl.cfg file                   | Use all the defaults                     |

#### 2.3 Dialogic® Brooktrout® TR1034 Fax Board

| Vendor                  | Dialogic                               |
|-------------------------|----------------------------------------|
| PSTN Device             | Dialogic® Brooktrout® TR1034 Fax Board |
| Software Version        | SDK 6.5.0                              |
| Protocol to PSTN Device | Analog Loop Start                      |
| callctrl.cfg file       | All defaults                           |

#### 2.4 Network System Configuration

The diagram below details the sample configuration used in connection with this document. On the IP side, the SR140 was configured to send and receive T.38 faxes. On the PSTN side, the TR1034 board was configured to send and receive T.30 faxes over an analog loop start connection. Carrying traffic between the two was the T38Fax.com SIP Trunk. Testing consisted of the full suite of interop calls between the two endpoints: first the SR140 sending and the TR1034 receiving and then the TR1034 sending with the SR140 receiving.

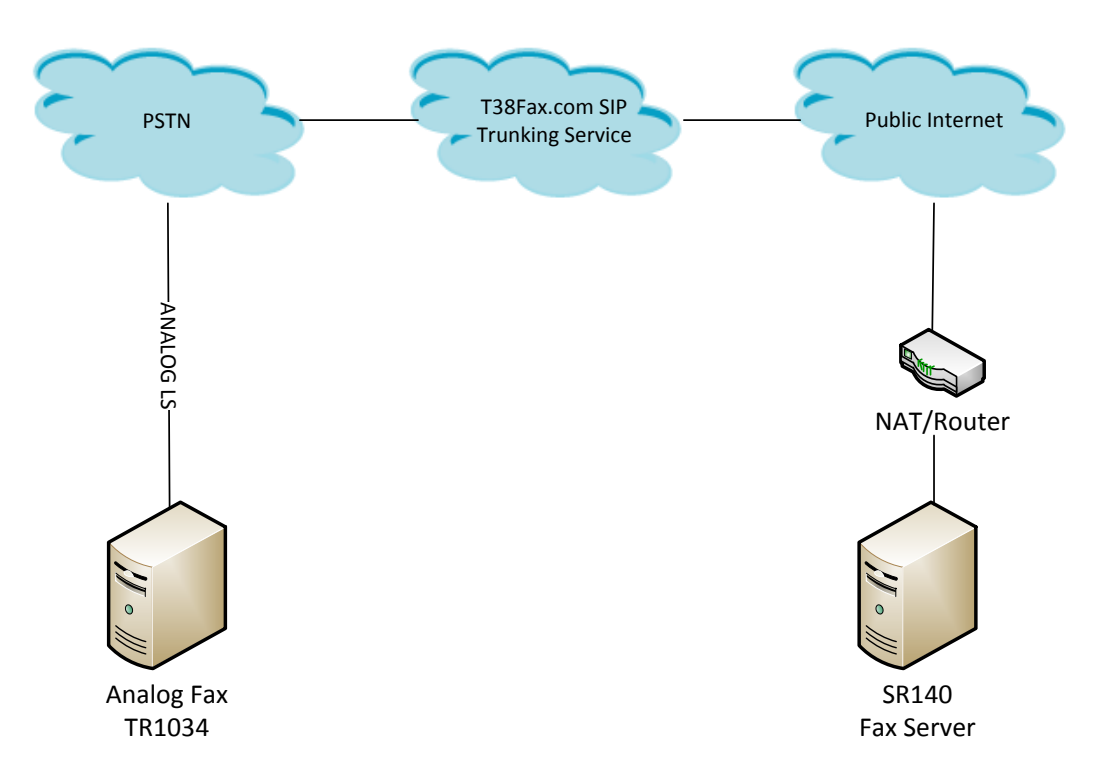

#### **Diagram Notes:**

SR140 Fax Server = Fax Server including Dialogic® Brooktrout® SR140 Fax Software and third party fax application

The SR140-based fax server will reside behind a NATed router firewall and will have a private IP address. The T38Fax.com SIP trunking service will perform the far-end NAT translation for the proper routing.

IMPORTANT: If your firewall features a SIP Application-Level Gateway (ALG) that could interfere with SR140's communication with T38Fax.com, it should be disabled.

<sup>4</sup> 

#### 3 Prerequisites

None

#### 4 Summary of Limitations

None

#### 5 T38Fax.com SIP Trunk Setup Notes

For the sample test configuration, the T38Fax.com SIP Trunk was configured as described below.

5.1 Network Addresses

| Device # | Device Make, Model, and Description         |
|----------|---------------------------------------------|
| 1        | sip.t38fax.com proxy / SIP registrar server |

#### 5.2 T38Fax.com SIP Trunk Configuration

There is no need to configure the IP trunk itself. *T38Fax.com* will provide the hostname of the proxy server. The provided hostname should be used as the "Primary Proxy Server" when setting up the SR140 software.

#### 6 Brooktrout® SR140 Fax Software Setup Notes

The *Installation and Configuration Guides* for the SR140 are available from the following site: <u>http://www.dialogic.com/manuals/brooktrout/default.htm</u>

Please note that if you plan to place your fax server behind a firewall or other such NAT device, your outgoing SIP registration to T38Fax.com should automatically open and maintain the necessary connections for all bidirectional network traffic. If for any reason T38Fax.com's automatic NAT traversal does not work, you may need to manually open those ports.

Dialogic SR140 Ports:

- Port 5060 SIP signaling port
- Port 8080 TCP port for HTTP (license activation required for automatic registration via Internet; otherwise, manual registration via Dialogic Website is required)
- Ports 56000 to 57000 UDP ports for FoIP traffic (configurable)

The following SR140 Setup Wizard screen shots illustrate how the test configuration was setup to interop with the T38Fax.com SIP Trunking Service. Launch the Config Tool (Start->Programs->Brooktrout->Brooktrout Configuration Tool

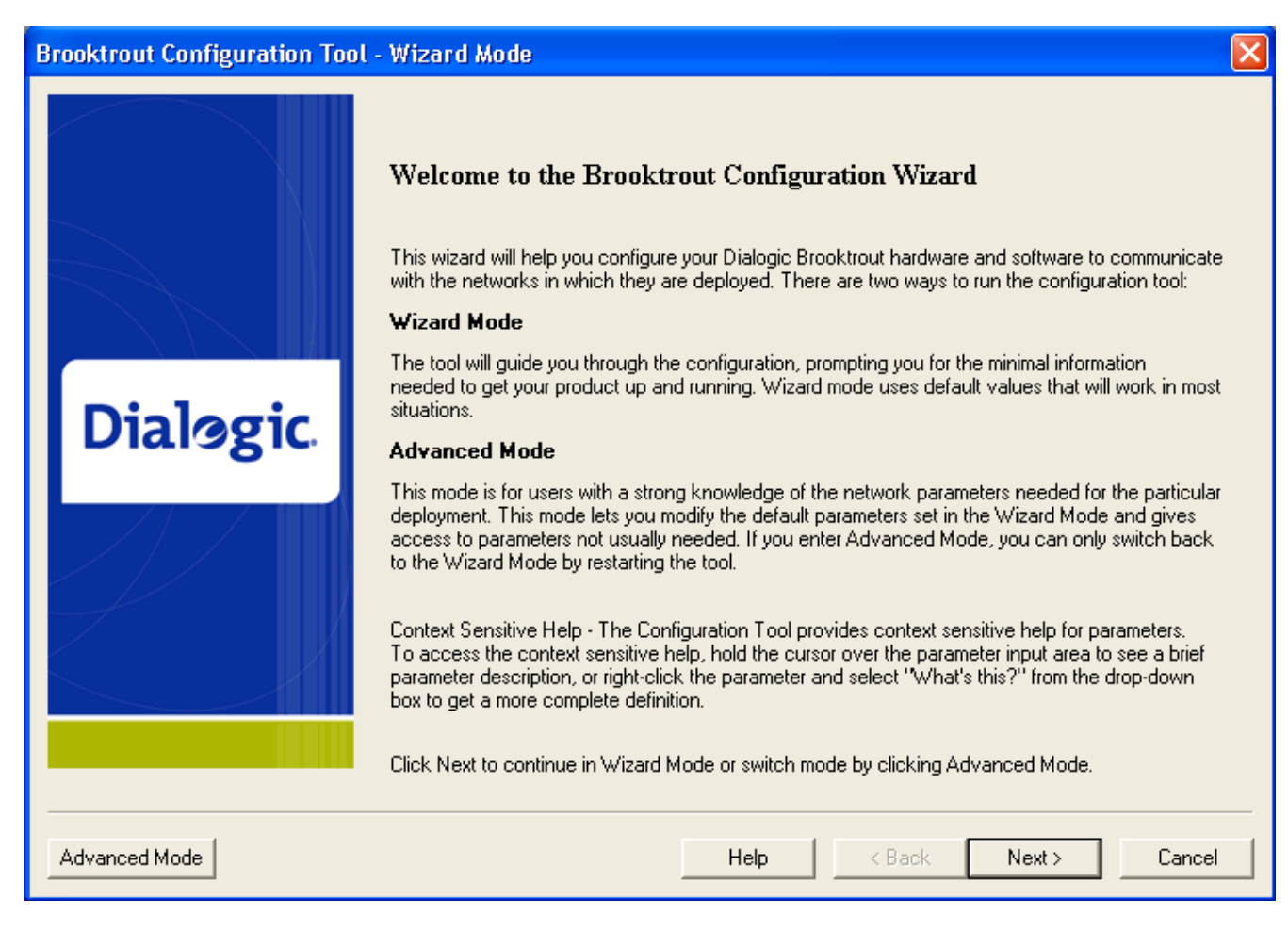

#### Select Advanced Mode.

| Brooktr | out Configuration Tool - Question 🛛 🛛 🕅                                                          |  |  |
|---------|--------------------------------------------------------------------------------------------------|--|--|
| 2       | You chose to launch the tool in Advanced Mode and exit the Wizard Mode. Do you want to continue? |  |  |
|         | Yes No                                                                                           |  |  |

Select Yes to enter Advanced Mode.

| 🕼 Brooktrout Configuration Tool - Advanced Mode                                                                                                    |                                                                                                    |  |  |  |
|----------------------------------------------------------------------------------------------------|----------------------------------------------------------------------------------------------------|--|--|--|
| File View Options Help                                                                                                    |                                                                                                    |  |  |  |
| Image: Constraint of the sector of the sector of the s | Icense I                                                                                                    |  |  |  |
| Brooktrout (Boston Host Service - Stopped) Driver Parameters (All boards) BTCall Parameters (All boards) Call Control Parameters Module 0x41: SR140                                                                                                    | Note: If you are intending to configure an SR140 only, you must first activate a license using the License Manager.<br>This page contains essential information to use the tool effectively. You can get to this name any time by clicking on the <b>Hame</b> icon on the toolbar. The user interface consists                                                                                                    |  |  |  |
| Er Lai Lontroi Modules<br>I SIP                                                                                                    | of two views: (a) the explorer view and (b) the content view.<br>The explorer view allows you to navigate through the various configurable components of<br>Brooktrout Hardware and Software. The content view contains either informational content<br>such as this page or controls that allow you to fine tune the Brooktrout components.                                                                                                    |  |  |  |
|                                                                                                    | In this mode you can:<br>• Edit call control configuration per module.<br>• Edit the btcall parameters.<br>• Edit the device driver parameters.<br>• Save the configuration information.<br>• And finally apply the configuration.                                                                                                    |  |  |  |
|                                                                                                    | Please note that you must <b>apply</b> the configuration information for the changes to take effect. The <b>apply</b> action is available from the toolbar as well as from the <b>Options</b> menu.                                                                                                    |  |  |  |
|                                                                                                    | Under normal conditions (that is, all Brooktrout hardware installed on your system has<br>the same ship level number programmed on them), the configuration tool should come up<br>in the <b>Wizard Mode</b> . It can also be launched explicitly to come up in the advanced mode<br>by using /a oradvanced command line option. If you did not specify this option and the<br>tool came up in in this mode, it is because hardware detected by the tool required |  |  |  |

Select SIP under IP Call Control Modules and open the IP Parameters Tab

| Brooktrout Configuration Tool -               | - Advanced | Mode                                                                       | <u>اس</u>                                              | 3 2 |  |
|-----------------------------------------------|------------|----------------------------------------------------------------------------|--------------------------------------------------------|-----|--|
| File View Options Help                        |            |                                                                            |                                                        |     |  |
| Home Back Next Save                           | Apply      | S ?<br>License Help                                                        |                                                        |     |  |
| Brooktrout (Boston Host Service - F           | Running)   | General Information IP Parameters T.38 Parameters RTP Parameters           |                                                        |     |  |
| - BTCall Parameters (All boards)              |            | Maximum SIP Sessions:                                                      | 256                                                    | -   |  |
| Call Control Parameters<br>Madulo 0x411 SP140 |            | Primary Gateway:                                                           | 0                                                      |     |  |
| IP Call Control Modules                       |            | Primary Prover                                                             | ein t 39fax com                                        | 60  |  |
| SIP                                           |            | Additional Provide Server #2                                               |                                                        |     |  |
|                                               |            | Additional Prove Convertion                                                | 0,                                                     | _   |  |
|                                               |            |                                                                            |                                                        | _   |  |
|                                               |            | Builden Breither Course UDI                                                |                                                        | -   |  |
|                                               |            |                                                                            | spitadax.com                                           | 160 |  |
|                                               |            | Additional Registrar Server #2:                                            |                                                        |     |  |
|                                               |            | Additional Registrar Server #3:                                            |                                                        |     |  |
|                                               |            | Additional Hegistrar Server #4:                                            | :]0                                                    | _   |  |
|                                               |            | From Value:                                                                | test <sip:sr140@192.168.1.15></sip:sr140@192.168.1.15> |     |  |
|                                               |            | Contact IPv4 Address:                                                      | 192 . 168 . 1 . 15 . 5060                              |     |  |
|                                               |            | Usemame:                                                                   | -                                                      |     |  |
|                                               |            | Session Name:                                                              | no_session_name                                        |     |  |
|                                               |            | Session Description:                                                       |                                                        |     |  |
|                                               |            | Description URI:                                                           |                                                        |     |  |
|                                               |            | Email Address:                                                             |                                                        |     |  |
|                                               |            | Phone Number:                                                              |                                                        | 1   |  |
|                                               |            | Advanced Settings                                                          |                                                        |     |  |
|                                               |            | Do not change these parameters unless you have<br>been instructed to do so |                                                        |     |  |
|                                               |            | Primary Registrar Server Address of Record:                                | sr140interop@sip.t38fax.com                            |     |  |
|                                               |            | Primary Registrar Server Usemame:                                          | sr140interop                                           |     |  |
|                                               |            | Primary Registrar Server Password:                                         |                                                        | _   |  |
|                                               |            | Primary Registrar Server Expiration:                                       | 3600                                                   | -   |  |
|                                               |            | Additional Registrar Server #2 AOR:                                        |                                                        |     |  |
|                                               |            | Additional Registrar Server #2 Usemame:                                    |                                                        |     |  |
|                                               |            | Additional Registrar Server #2 Password:                                   |                                                        |     |  |
|                                               |            | Additional Registrar Server #2 Expiration                                  | 3600                                                   | _   |  |
|                                               |            | Additional Registrar Server #3 40.8                                        |                                                        | _   |  |
|                                               |            | Additional Benistrar Server #3 Usemame:                                    |                                                        |     |  |
|                                               |            | Additional Desixter Server #3 Descuard:                                    |                                                        |     |  |
|                                               |            |                                                                            | 2000                                                   | _   |  |
|                                               |            | Additional Registrar Server #3 Expiration:                                 | 3600                                                   |     |  |
|                                               |            | Additional Registrar Server 774 AUR:                                       |                                                        |     |  |
|                                               |            | Additional Registrar Server #4 Usemame:                                    |                                                        |     |  |
|                                               |            | Additional Registrar Server #4 Password:                                   |                                                        |     |  |
|                                               |            | Additional Registrar Server #4 Expiration:                                 | 3600                                                   |     |  |
|                                               |            | Registration Interval:                                                     | 60                                                     |     |  |
|                                               |            | Registration Interval Delta:                                               | 5 0 60                                                 |     |  |
|                                               |            | Registration Proxied:                                                      | No                                                     | •   |  |
|                                               |            | Maximum Forwards:                                                          | 70 1 200                                               |     |  |
|                                               |            | Contact IPv6 Address:                                                      | 0                                                      |     |  |
|                                               |            | Route URL:                                                                 |                                                        |     |  |
|                                               |            |                                                                            |                                                        | -   |  |

- Change Primary Proxy Server to sip.t38.com
- Change Primary Registration Server URL to sip.t38.com
- Change From Value to <userID>@sip.t38fax.com (example: 12155551212@sip.t38fax.com)
- Change Primary Registrar Server Address of Record to <userID>@sip.t38fax.com
- Change **Primary Registrar Server Username** to the **<userID>** provided byT38Fax.com.
- Change **Primary Register Server Password** to the **<password>** provided byT38Fax.com.

Select SIP under IP Call Control Modules and open the T.38 Parameters tab

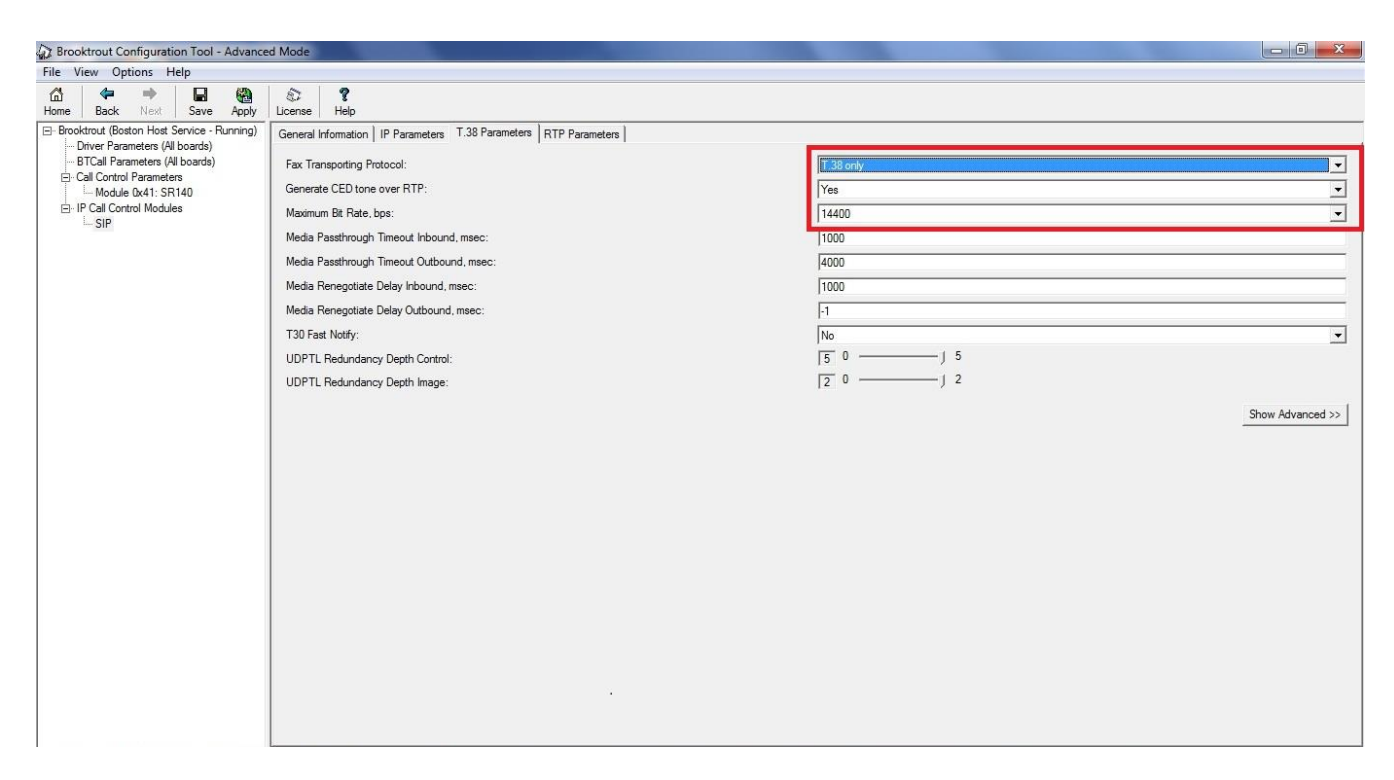

- Confirm that Fax Transporting Protocol is set to T.38 only
- Confirm that Generate CED tone over RTP is set to YES
- Confirm that Maximum bit rate bps is set to 14400

Select SIP under IP Call Control Modules and open the RTP Parameters tab

| Brooktrout Configuration Tool - Advance                                                                                                    | ed Mode                                                                                                    |                                                                                                    | - 0 <b>- X</b> -           |
|----------------------------------------------------------------------------------------------------|----------------------------------------------------------------------------------------------------|----------------------------------------------------------------------------------------------------|----------------------------|
| File View Options Help                                                                                                    |                                                                                                    |                                                                                                    |                            |
| tional constant and the second second secon | Cicense Help                                                                                                    |                                                                                                    |                            |
| Home Back Next Save Apply<br>⊡ Brocktrout (Boston Host Service - Running)<br>□ Driver Parameters (All boards)<br>□ - BTCall Parameters (All boards)<br>□ - BTCall Parameters (All boards)<br>□ - Call Control Parameters<br>□ - Module (X41: SR140<br>□ - IP Call Control Modules<br>□ - SIP                                                                                                    | License     Help       General Information     IP Parameters     T.38 Parameters     RTP Parameters        RTP codec lat:     Silence Control:           Frame Duration:     Jitter Buffer Depth:     T.38 offer as CED tone: | pomu poma     Inband     Advanced Settings     Do not change these parameters unless you have been instructed to do so     20     100 | v<br>V<br>Hide Advanced << |
|                                                                                                    |                                                                                                    |                                                                                                    |                            |

- Confirm that **RTP codec list** is set to **pcmu pcma** Confirm that **Silence Control** is set to **inband** ٠
- •

Click **Save** and then close the Configuration Tool.

#### 7 Dialogic<sup>®</sup> Brooktrout<sup>®</sup> SR140 Fax Software Setup Notes

The Installation and Configuration Guide used to set up the SR140 is available from the site below:

http://www.dialogic.com/manuals/brooktrout/default.htm

The SR140 callctrl.cfg file used in the sample test configuration is shown below for reference.

api\_trace=verbose internal trace=verbose 1314 trace=verbose I4I3\_trace=verbose host module trace=verbose ip\_stack\_trace=warning vtty\_trace=true max\_trace\_files=1 max\_trace\_file\_size=100 trace\_file=test\_0004\_ecc.log [host\_module.1] module\_library=brktsip.dll enabled=true [host\_module.1/t38parameters] t38\_fax\_rate\_management=transferredTCF fax\_transport\_protocol=t38\_only t38\_fax\_udp\_ec=t38UDPRedundancy rtp ced enable=true t38\_max\_bit\_rate=14400 t38\_fax\_version=0 media\_passthrough\_timeout\_inbound=1000 media\_passthrough\_timeout\_outbound=4000 media\_renegotiate\_delay\_inbound=1000 media\_renegotiate\_delay\_outbound=-1 t38\_fax\_fill\_bit\_removal=false t38\_fax\_transcoding\_jbig=false t38\_fax\_transcoding\_mmr=false t38\_stream\_renegotiation=single t38 t30 fastnotify=false t38 type of service=0 t38\_UDPTL\_redundancy\_depth\_control=5 t38\_UDPTL\_redundancy\_depth\_image=2 [host\_module.1/rtp] rtp\_frame\_duration=20 rtp\_jitter\_buffer\_depth=100 rtp\_codec=pcmu pcma rtp\_silence\_control=inband t38\_offer\_as\_ced=true rtp\_type\_of\_service=0 rtp\_voice\_frame\_replacement=0 [host\_module.1/parameters] sip\_max\_sessions=256 sip\_default\_gateway= sip\_proxy\_server1=sip.t38fax.com:5060 sip\_proxy\_server2= sip\_proxy\_server3= sip\_proxy\_server4= sip\_registration\_server1=sip.t38fax.com:5060 sip\_registration\_server1\_aor=12155551212@sip.t38fax.com sip\_registration\_server1\_username=12155551212 sip\_registration\_server1\_password=XXXXXXX sip\_registration\_server1\_expires=3600 sip\_registration\_server2=

sip registration server2 aor= sip\_registration\_server2\_username= sip\_registration\_server2\_password= sip\_registration\_server2\_expires=3600 sip\_registration\_server3= sip\_registration\_server3\_aor= sip\_registration\_server3\_username= sip registration server3 password= sip\_registration\_server3\_expires=3600 sip\_registration\_server4= sip\_registration\_server4\_aor= sip\_registration\_server4\_username= sip\_registration\_server4\_password= sip\_registration\_server4\_expires=3600 sip\_registration\_interval=60 sip\_registration\_interval\_delta=5 sip\_registration\_proxied=false sip Max-Forwards=70 sip\_From=12155551212@sip.t38fax.com sip\_Contact= sip\_ContactV6= sip\_username=sip\_session\_name=no\_session\_name sip\_session\_description= sip description URI= sip email= sip\_phone= sip\_Route= sip\_session\_timer\_session\_expires=0 sip\_session\_timer\_minse=1800 sip\_session\_timer\_refresh\_method=0 sip\_ip\_preference=ipv4\_only sip\_ip\_interface= sip\_ip\_interfaceV6= sip\_ip\_interface\_port=5060 sip\_ip\_interface\_portV6=5060 sip\_redirect\_as\_calling\_party=0 sip T1 timeout=500 sip\_max\_invite\_retransmissions=7 sip\_redirect\_as\_called\_party=0 sip\_tcp\_enable=false sip\_user\_agent=Brktsip/6.6.0B2 (Dialogic) sip\_RFC3325\_Identity=0 sip\_transport\_protocol=udp sip\_reject\_call\_not\_answered=486 sip\_reject\_unsupported\_media=488 sip\_reject\_t38\_renegotiation=488 [module.41] model=SR140 virtual=1 exists=1 vb\_firm=C:\fdtool-6.6.0\bin\bostvb.dll channels=2 [module.41/ethernet.1] ip\_preference=ipv4\_only ip\_interface={CA94E576-741B-4B17-BAB2-2EA99F8842ED}:0 ip\_interfaceV6= ip\_address=0.0.0.0 ip\_addressV6= media\_port\_min=56000 media\_port\_max=56999 [module.41/host\_cc.1]

host\_module=1 number\_of\_channels=2

#### 8 Dialogic<sup>®</sup> Brooktrout<sup>®</sup> TR1034 Setup Notes

For the sample test configuration, the TR1034 was configured using the default values with V.34 disabled, consult the *Dialogic® Brooktrout® Fax Products Installation and Configuration Guide* for details.

http://www.dialogic.com/manuals/brooktrout/default.htm

#### 9 Frequently Asked Questions

- "I'm configured as near as possible to this the sample configuration described in this document, but calls are still not successful; what is my next step?"
  - → Confirm that basic network access is possible by pinging the gateway.
  - → Contact T38Fax.com's support team.
- "How do I obtain Wireshark traces?"
  - ➔ The traces can be viewed using the Wireshark network analyzer program, which can be freely downloaded from <u>http://www.wireshark.org</u>.
  - ➔ To view the call flow in Wireshark, open the desired network trace file and select "Statistics->VoIP Calls" from the drop down menu. Then highlight the call and click on the "Graph" button.
- "I try to call the SR140 port, but I get a network busy why?"
  - ➔ It's possible you do not have the proper ports open on your firewall. Check settings against the above recommendations and be sure your efforts match up.